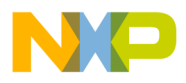

### Freescale Semiconductor Application Note

Document Number: AN4956

# U-Boot/Barebox Debug using CodeWarrior for QorIQ LS series - ARM V7 ISA

## 1. Introduction

This document describes the steps required for U-Boot/Barebox debugging using CodeWarrior Development Studio for QorIQ LS series - ARM V7 ISA.

This document includes the following sections:

- Preliminary background
- Creating an ARMv7 project
- Debugging U-Boot
- Debugging U-Boot SPL
- Debugging Barebox
- Downloading U-Boot/Barebox binary on target board
- Calculating PIC load address for U-Boot DDR relocation

## 2. Preliminary background

This section describes the steps required to compile U-Boot/Barebox for the LS1 boards.

© Freescale Semiconductor, Inc., 2015. All rights reserved.

### Contents

| 1. | Introduction1                               |
|----|---------------------------------------------|
| 2. | Preliminary background1                     |
| 3. | Creating an ARMv7 project2                  |
| 4. | Debugging U-Boot6                           |
| 5. | Debugging U-Boot SPL13                      |
| 6. | Debugging Barebox13                         |
| 7. | Downloading U-Boot/Barebox binary on target |
|    | board16                                     |
| 8. | Calculating PIC load address for U-Boot DDR |
|    | relocation18                                |

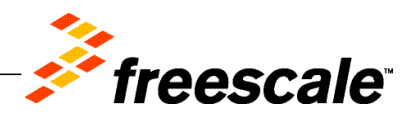

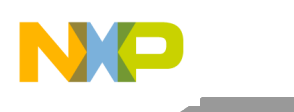

Creating an ARMv7 project

### 2.1. Download SDK

To debug U-Boot/Barebox using CodeWarrior, download the latest SDK for QorIQ from <u>www.freescale.com</u>.

### 2.2. Compile U-Boot/Barebox

U-Boot/Barebox binary must be built with debug information to be debugged using CodeWarrior.

Also, U-Boot/Barebox binary must be downloaded on the target board and must be from the same build as U-Boot/Barebox image. See <u>Downloading U-Boot/Barebox binary on target board</u> for details on how to download U-Boot/Barebox binary on the target board.

## 3. Creating an ARMv7 project

To create an ARMv7 bare-metal project for U-Boot/Barebox debug, follow these steps:

- 1. Start CodeWarrior for QorIQ LS series ARM V7 ISA.
- 2. Choose **File** > **Import** to import the U-Boot/Barebox executable file generated during the U-Boot/Barebox compilation. It can be found in the *U-Boot/Barebox* folder.

### Figure 1. CodeWarrior File menu

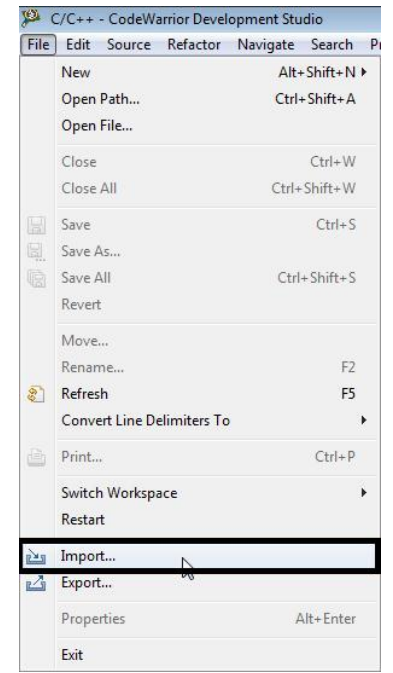

3. Choose the source to import and click Next.

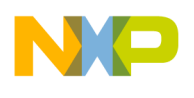

### Figure 2. Import dialog

| Select                                                                                                    |                  |
|----------------------------------------------------------------------------------------------------|------------------|
| Import a CodeWarrior Executable file and create a project                                                                                                    | r <sup>2</sup> 5 |
| Select an import source:                                                                                                    |                  |
| type filter text                                                                                                    |                  |
| <ul> <li>C/C++</li> <li>CodeWarrior</li> <li>CodeWarrior Executable Importer</li> <li>Example Project</li> <li>Install</li> <li>Run/Debug</li> <li>Team</li> </ul> |                  |
|                                                                                                    |                  |
|                                                                                                    |                  |

The Import a CodeWarrior Executable file wizard starts, as shown in the figure below.

4. Specify project name and location, or use the default location and click Next.

Figure 3. Import a CodeWarrior Executable file page

| mport a CodeWa     | the second as a second second second second |               |
|--------------------|---------------------------------------------|---------------|
| Change the la ti-  | rrior Executable file                       |               |
| Choose the locatio | n for the new project                       |               |
| Project name: LS   | 1021AQDS                                    |               |
| Use default loo    | ation                                       |               |
| Location: D:\wor   | kspace\arm7 140516\LS1021AQDS               | Browse        |
|                    |                                             |               |
|                    |                                             |               |
|                    |                                             |               |
|                    |                                             |               |
|                    |                                             |               |
|                    |                                             |               |
|                    |                                             |               |
|                    |                                             |               |
| 2                  | < Back Next >                               | Finish Cancel |

5. Browse to the U-Boot/Barebox executable file and click Open. By default, CodeWarrior looks for an .elf extension; therefore, change the file type in the lower-right corner of the Select file dialog.

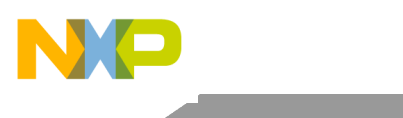

Creating an ARMv7 project

### Figure 4. Select U-Boot executable file

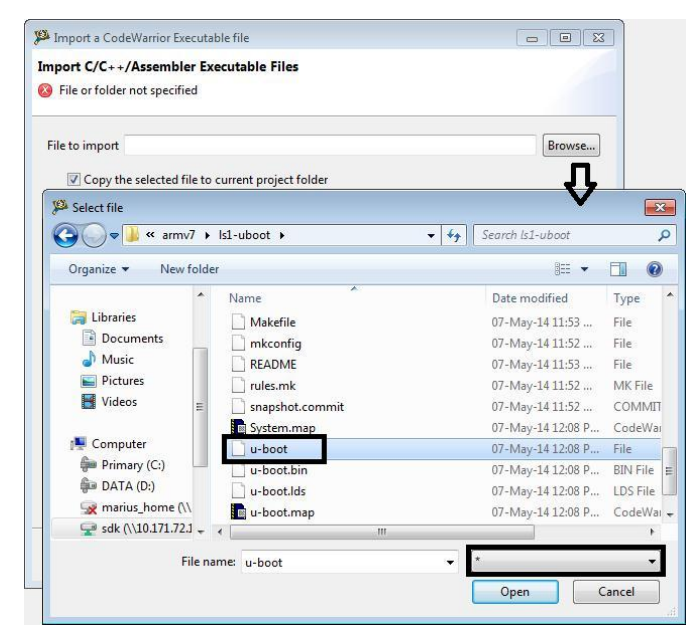

6. Select processor type for the project and click Next.

### Figure 5. Processor page

| Import a CodeWarrior Executable file  |  |
|---------------------------------------|--|
| Processor                             |  |
| Choose the processor for this project |  |
| Processor                             |  |
| type filter text                      |  |
| Layerscape Family                     |  |
| QorIQ_LS1                             |  |
| LS1020A                               |  |
| LS1021A                               |  |
| ESTOLER                               |  |
|                                       |  |
| Taalshain                             |  |
| Bareboard Application                 |  |
| Linux Application                     |  |
| O Linux Application                   |  |
| Target OS                             |  |
| None                                  |  |
| 🔘 Linux Kernel                        |  |
|                                       |  |
|                                       |  |
|                                       |  |
|                                       |  |
|                                       |  |

7. Select the debugger connection type, board, launch configuration, and connection type, and click **Next**.

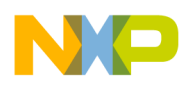

### Creating an ARMv7 project

Figure 6. Debug Target Settings page

| Debug Target Settings | 5                      |   |  |
|-----------------------|------------------------|---|--|
| Target Settings       |                        |   |  |
| Debugger Connection T | ypes                   |   |  |
| Hardware              |                        |   |  |
| Board LS1021          | LAQDS                  | • |  |
| Launch Con            | nection                |   |  |
| 🔄 Download 🛛 💰        | Default                | - |  |
| 🔽 Attach 🛛 🕌          | Default                | * |  |
|                       |                        |   |  |
| Connection Type CodeV | Varrior TAP (over USB) | • |  |
| TAP address           |                        |   |  |
|                       |                        |   |  |
|                       |                        |   |  |
|                       |                        |   |  |
|                       |                        |   |  |

- NOTE By default, U-Boot is generated as a *shared object file*, and not as an *executable file*. In this case, the Download launch configuration does not work; therefore, you need to use the Attach launch configuration.
   If U-Boot is not available on the target board, then Flash Programmer should be used to program U-Boot on the target board.
- 8. Choose the configurations you want to create, and then click Finish to close the wizard.

### Figure 7. Configurations page

| P Import a CodeWarrior Executable file       |               |        |
|----------------------------------------------|---------------|--------|
| Configurations                               |               |        |
| Choose the configurations you want to create |               |        |
| Core index                                   |               |        |
| Core 0                                       |               |        |
| Core 1                                       |               |        |
|                                              |               |        |
|                                              |               |        |
|                                              |               |        |
|                                              |               |        |
|                                              |               |        |
|                                              |               |        |
|                                              |               |        |
|                                              |               |        |
|                                              |               |        |
|                                              |               |        |
|                                              |               |        |
|                                              |               |        |
|                                              |               |        |
|                                              |               |        |
|                                              |               |        |
|                                              |               |        |
| ~ ~ ~ ~ ~ ~ ~ ~ ~ ~ ~ ~ ~ ~ ~ ~ ~ ~ ~ ~      |               |        |
| (?) < Back                                   | Next > Finish | Cancel |
|                                              |               |        |

U-Boot/Barebox Debug using CodeWarrior for QorIQ LS series - ARM V7 ISA Application Note Freescale Semiconductor

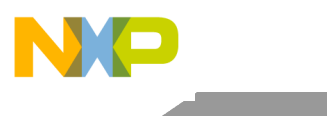

Debugging U-Boot

## 4. Debugging U-Boot

When U-Boot starts, it is running from ROM space. However, running from flash would make it almost impossible to read from flash while executing code from flash, not to mention updating the U-Boot image in flash itself. To be able to do that, U-Boot relocates itself into RAM. Because of this, we have two phases with different program addresses. The following sections show how to debug U-Boot in both phases.

### 4.1. U-Boot debug before relocation

Before U-Boot relocation, the addresses from the ELF file can be used as it is.

The U-Boot executable file generated during the U-Boot compilation should be imported as a CodeWarrior project (for more information, see <u>Creating an ARMv7 project</u>).

After the CodeWarrior project is created, perform these steps to start U-Boot debug:

1. Choose **Run** > **Debug configurations** to open the **Debug Configurations** dialog, and click **Debug** (see figure below).

Figure 8. Debug Configurations dialog

| 🎾 C/C++ - CodeWarrior                                                                                                    | Development Studio                                                                              |                                                                                                    |                                                                                                    |       |
|----------------------------------------------------------------------------------------------------|-------------------------------------------------------------------------------------------------|----------------------------------------------------------------------------------------------------|----------------------------------------------------------------------------------------------------|-------|
| File Edit Source Ref                                                                                                    | actor Navigate Search Project Run W                                                             | lindow Help                                                                                                    |                                                                                                    |       |
|                                                                                                    |                                                                                                 |                                                                                                    |                                                                                                    |       |
| CodeWarrior Project                                                                                                    | 🥦 Debug Configurations                                                                          |                                                                                                    | R                                                                                                    | 8     |
| File Name                                                                                                    | Create, manage, and run configuration<br>Debug or run an application to a target.               | 15                                                                                                    |                                                                                                    | Ť     |
| 🐞 Binaries                                                                                                    |                                                                                                 | Name: LS1021AQDS_Debug                                                                                                    | LS1021A_Attach                                                                                                    |       |
| 💝 u-boot                                                                                                    | type filter text                                                                                | Main (x)= Arguments                                                                                                    | The Debugger to Source The Environment Common                                                                                             |       |
|                                                                                                    | C CodeWarrior<br>C LS1021AQDS_Debug_LS1021A_r<br>Launch Group<br>Target Communication Frameworl | Debug session type<br>Choose a predefined debug<br>Download<br>Attach                                                      | session type or custom type for maximum flexibility <ul> <li>Connect</li> <li>Custom</li> </ul>                                           |       |
|                                                                                                    |                                                                                                 | C/C++ application                                                                                                    |                                                                                                    |       |
|                                                                                                    |                                                                                                 | Build (if required) before Build (if required) before Build configuration:     Enable auto build     Use workspace setting | e launching<br>launching<br>Debug<br>Select configuration using 'C/C++ Application'<br>Disable auto build<br>configure Workspace Settings |       |
| ۰ III                                                                                                    |                                                                                                 | ▼ Target settings                                                                                                    |                                                                                                    |       |
| Commander X<br>Project Creation<br>Import project<br>Monort example r                                                         | < >                                                                                             | Connection:<br>Execute reset sequence<br>Execute initialization scri<br>The connection is for a multiple                   | LSI021AQDS_Debug_LSI021A_Attach     Edit     New  pt(s) ticore target. Please select a core. or multiple cores in the case of SMP:        |       |
| 🗯 CodeWarrior Bare                                                                                                    | Filter matched 4 of 4 items                                                                     | Target                                                                                                    | -                                                                                                    |       |
| ▼ Build/Debug                                                                                                    | Filter by Project:                                                                              | ▼ LS1021A                                                                                                    |                                                                                                    |       |
| ≪ Build (All)<br>∳ Clean (All)<br>☆ Debug                                                                                     | ES1021AQDS                                                                                      | Cortex-A7-0                                                                                                    |                                                                                                    |       |
| <ul> <li>✓ Settings</li> <li>Image: Project settings</li> <li>Image: Build settings</li> <li>Image: Debug settings</li> </ul> | 3                                                                                               |                                                                                                    | Apply                                                                                                    | Close |

U-Boot/Barebox Debug using CodeWarrior for QorIQ LS series - ARM V7 ISA Application Note

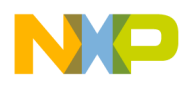

The connection initializes and configures the TAP, and then it will attach to the board (see figure below).

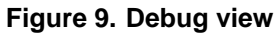

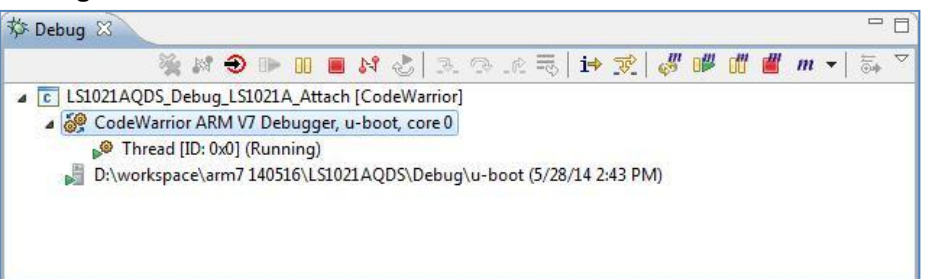

2. To reinitialize the target from CodeWarrior, click the Reset icon in the Debug view toolbar.

The Reset dialog opens (see figure below).

3. Ensure that no initialization file is selected in the **Reset** dialog and click **Reset**.

### Figure 10. Reset dialog

| P Debug 🕄                                                                                                    |                                                            |                                                     | ·····               | Variables 💁 Breakpoints 🕄 🔪  | Cache IIII Regis |
|----------------------------------------------------------------------------------------------------|------------------------------------------------------------|-----------------------------------------------------|---------------------|------------------------------|------------------|
| CodeWarrior ARM V7 Debugger,<br>CodeWarrior ARM V7 Debugger,<br>Thread (ID: 0x0) (Running)<br>D:\workspace\arm7140516\LS10 | Name                                                       | Context                                             |                     |                              |                  |
|                                                                                                    |                                                            |                                                     |                     |                              |                  |
|                                                                                                    | 23 Reset                                                   |                                                     |                     |                              | 0.0              |
|                                                                                                    | Execute a target reset:                                    | 20000000000                                         |                     |                              |                  |
|                                                                                                    | Target                                                     | Run out of reset                                    | Initialize ta       | get Initialize target script | Move Up          |
|                                                                                                    | a LSI0ZIA                                                  | E3.                                                 | 10                  |                              | Move Down        |
|                                                                                                    | Cortex-A7-1                                                | 10                                                  | B                   |                              | Restore Orde     |
|                                                                                                    | Note: Target initialization<br>Reload settings from the to | files only apply to debu<br>irget configuration: Re | gged cores.<br>load | Reset                        | Cancel           |

After reset, debugger will prompt for source location, as shown in the figure below.

4. Click Locate File and specify file path.

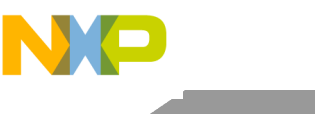

### Debugging U-Boot

#### Figure 11. Specify file location

| 🖸 qixis_write() at /SDK 🔊 - uboot/board/freescale/common/qixis.c: 41 🛛      | - 8 |
|-----------------------------------------------------------------------------|-----|
| Can't find a source file at "/SDK/Is1-uboot/board/freescale/common/qixis.c" |     |
| Locate the file or edit the source lookup path to include its location.     |     |
| View Disassembly                                                            |     |
| Lacata Fila                                                                 |     |
| Locate rile                                                                 |     |
| Edit Source Lookup Path                                                     |     |
| Apply to Common Source Lookup Path                                          |     |
|                                                                             |     |
|                                                                             |     |
|                                                                             |     |
|                                                                             |     |
|                                                                             |     |
|                                                                             |     |
|                                                                             |     |
|                                                                             |     |

After the path is provided, source will become available in CodeWarrior.

#### Figure 12. File editor

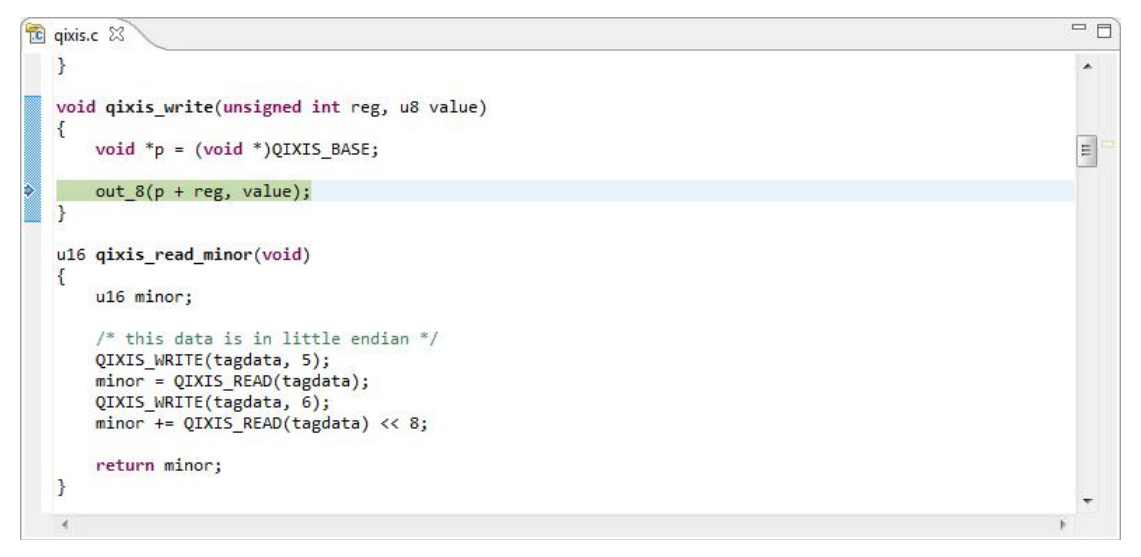

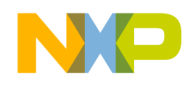

5. Set a hardware breakpoint at \_start, using Debugger Shell command bp -hw \_start.

Figure 13. Set a hardware breakpoint at \_start

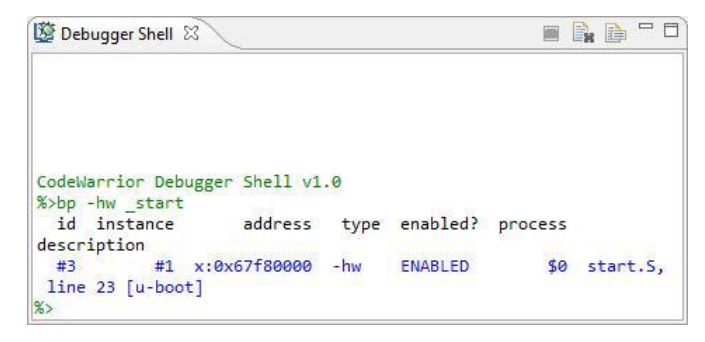

**NOTE** Hardware breakpoint must be used before DDR initialization.

6. Resume debugging using F8 or Debugger Shell command go.

Figure 14. Perform debugging

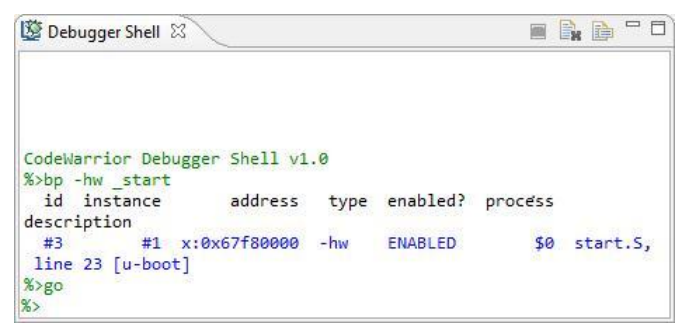

7. Breakpoint will be hit and U-Boot debugging can be performed from \_start.

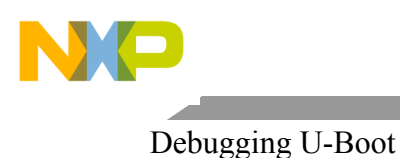

### Figure 15. File editor

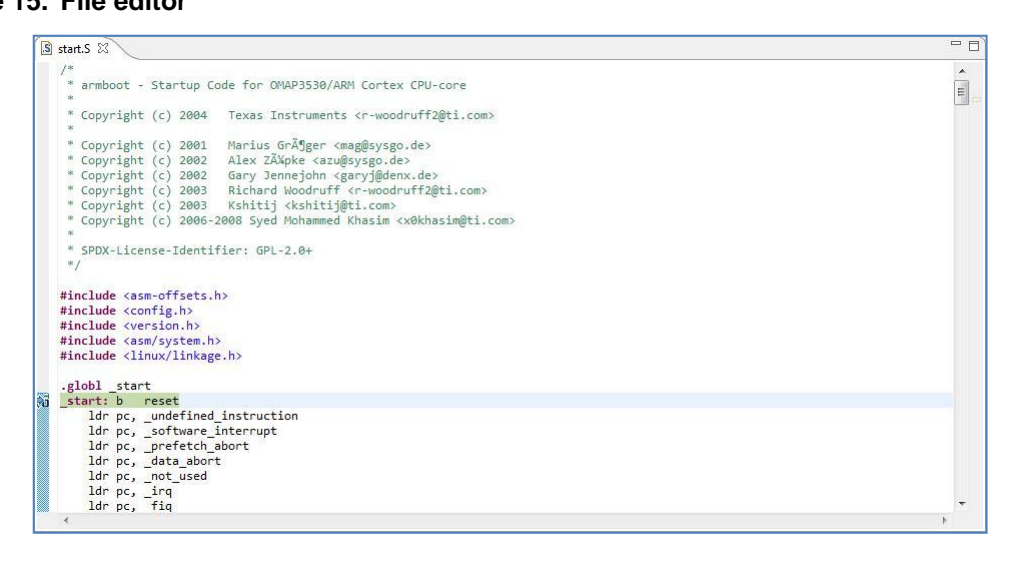

The next section describes how to perform U-Boot debug after relocation in RAM.

**NOTE** If you encounter reset skid issue, the program will not stop at \_*start* symbol. As a workaround, you can set a hardware breakpoint at \_*start*, and move PC to \_*start* symbol address. This issue has been resolved in FPGA v11 image for the LS1 QDS board, but it is present for the LS1 TWR board using CMSIS-DAP probe.

### 4.2. U-Boot debug after relocation

For U-Boot debugging after relocation, you need to know the address U-Boot relocates itself to. Perform these steps to find out the relocation address:

- 1. Set a hardware breakpoint at \_main. Resume debugging using **F8** or Debugger Shell command go.
- 2. Debug until *b* relocate\_code (see figure below).

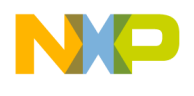

#### Figure 16. Perform debugging

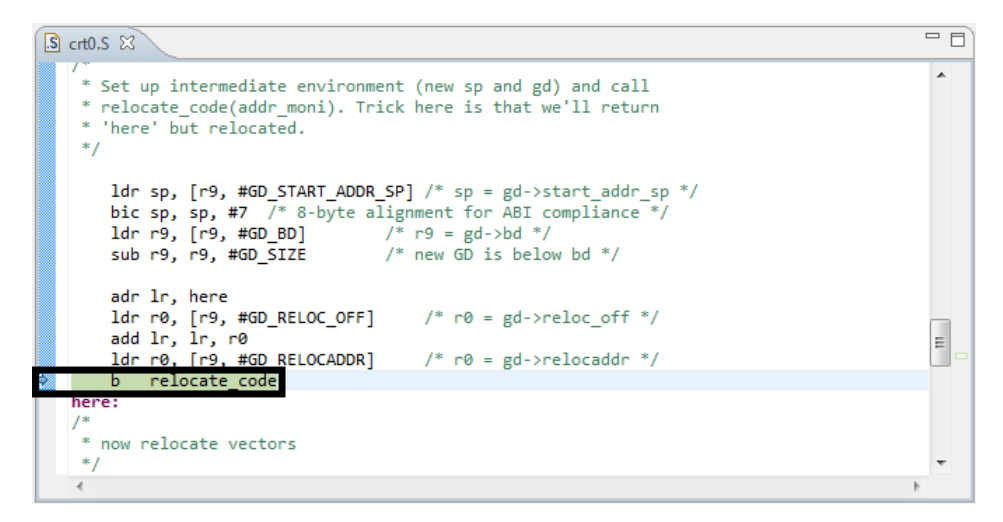

3. The relocation address is stored in R0 register. Open **Registers** view and read the value for R0 register (see figure below).

#### Figure 17. Registers view

| 🗱 Variables 💁 Breakpoints | 🚺 Cache 🚻 Registers 🖾 | A Modules   |     |
|---------------------------|-----------------------|-------------|-----|
|                           |                       | 🌆 📲 📄 🐼 🗕 👬 | 📫 🍸 |
| Name                      | Value                 | Location    | -   |
| 👬 Core Registers          |                       |             |     |
| 1919 RO                   | 0xbff46000            | \$R0        |     |
| 10101 R1                  | 0x1001ff10            | \$R1        |     |
| 1919 R2                   | 0x0000000             | \$R2        |     |
| 1111 R3                   | 0x01ee0200            | \$R3        |     |
|                           | III                   |             | •   |
|                           |                       |             |     |
|                           |                       |             |     |
| •                         | III                   |             | •   |

For U-Boot debug after relocation, perform these steps:

1. Open the *relocate*. *S* file. In this file, the last instruction before completion of U-Boot relocation is *bx 1r*.

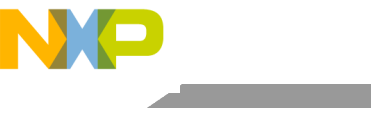

### Debugging U-Boot

### Figure 18. File editor

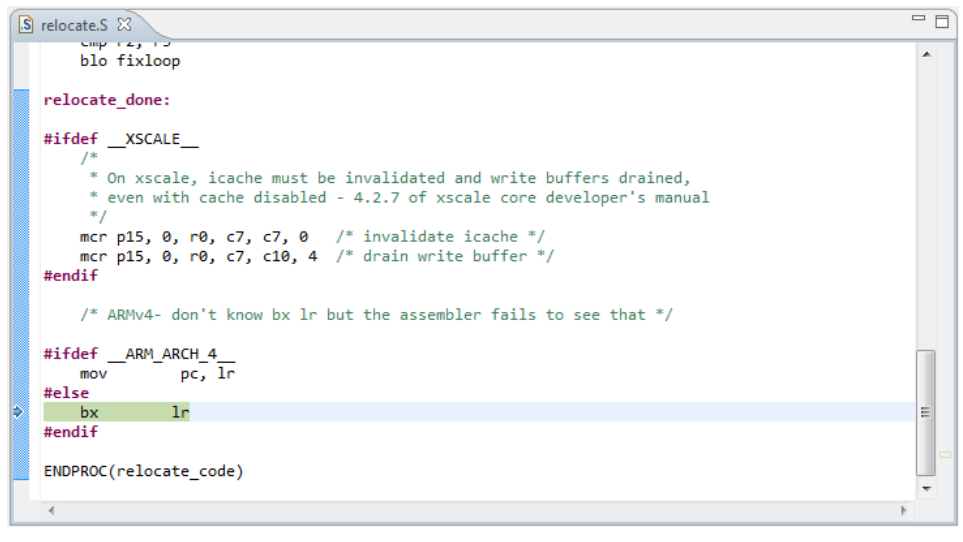

- 2. Step into bx 1r. Only disassembly will be available.
- 3. Instruct the debugger to reload the symbols with position independent code (PIC) load address.
- 4. Set the PIC load address to 0xBFF46000 using the Debugger Shell command setpicloadaddr 0xBFF46000.

### Figure 19. Debugger Shell view

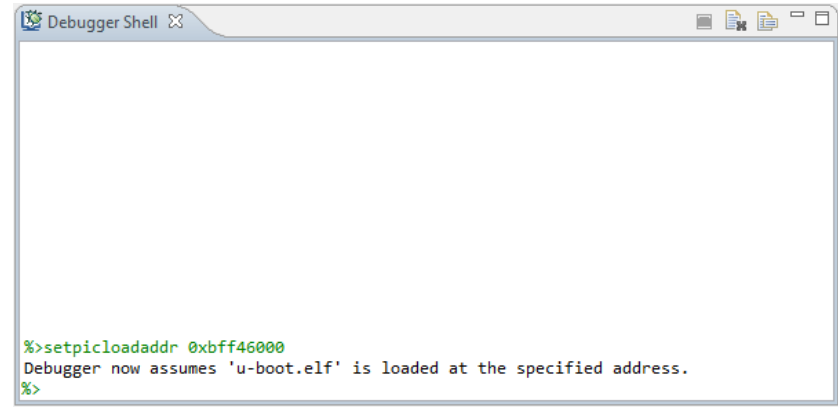

The symbols are loaded and debugging (step, run, or breakpoint) can be done until the U-Boot boots up (see figure below).

Debugging U-Boot SPL

#### Figure 20. File editor and Disassembly view

| 📄 sd_uboot_debug5416814461025796368.txt 🛛 🕼 crt0.S 🛛                 | - 0 | E Disassembly        | 🛿 📲 Outline    |                      |          | - 0       |
|----------------------------------------------------------------------|-----|----------------------|----------------|----------------------|----------|-----------|
| add lr, lr, r0<br>ldr r0 [r9 #50 PELOCADDD] /* r0 = gd_>relocaddr */ | *   |                      |                | Enter location here  | -   🔊    | 🟠 🔽 🖾 🔁 🖾 |
| h relocate code                                                      |     | bff5b3ac:            | ldr r0,[r9,#4  | 8]                   |          |           |
| here:                                                                |     | bff5b3b0:            | b ØxBFF5B3F8   | (0xbff5b3f8) ; 0xbff | F5b3f8   |           |
|                                                                      |     | <pre>bff5b3b4:</pre> | bl 0xBFF5A338  | (0xbff5a338) ; 0xbf  | ff5a338  |           |
| /* Set up final (full) environment */                                |     | bff5b3b8:            | ldr r0,[pc,#44 | 4]                   |          |           |
|                                                                      |     | bff5b3bc:            | ldr r1,[pc,#44 | 4]                   |          |           |
| bl c runtime cou setup /* we still call old routine here */          |     | bff5b3c0:            | mov r2,#0x0    |                      |          |           |
|                                                                      |     | bff5b3c4:            | cmp r0,r1      |                      |          |           |
| <pre>ldr r0. = bss start /* this is auto-relocated! */</pre>         |     | bff5b3c8:            | strcc r2,[r0]  |                      |          |           |
| ldr r1, = bss end /* this is auto-relocated! */                      |     | bff5b3cc:            | addcc r0,r0,#  | 0x4                  |          |           |
|                                                                      |     | bff5b3d0:            | bcc 0xBFF5B3C4 | 4 (0xbff5b3c4) ; 0xb | 0ff5b3c4 |           |
| mov r2, #0x00000000 /* prepare zero to clear BSS */                  |     | bff5b3d4:            | b1 0xBFF5E868  | (0xbff5e868); 0xbf   | rf5e868  |           |
|                                                                      |     | bff5b3d8:            | DI ØXBFF5E86C  | (0xbff5e86c); 0xbf   | 115e86c  |           |
| <pre>clbss_l:cmp r0, r1  /* while not at end of BSS */</pre>         |     | bff5b3dc:            | cpy r0,r9      | -1                   |          |           |
| <pre>strlo r2, [r0] /* clear 32-bit BSS word */</pre>                |     | bff5b3e0:            | 1dr r1,[r9,#4  | o]                   |          |           |
| addlo r0, r0, #4 /* move to next */                                  |     | bffsb3e4:            | Iar pc,[pc,#8  | ]                    |          |           |
| blo clbss_1                                                          |     | DTT5D3e8:            | andne pc,ri,ri | 0,15r #30            |          |           |
|                                                                      | E   | bffsb3f0             | svcit Øxtabbb  | 4                    |          |           |
| bl coloured_LED_init                                                 |     | bffEb2f4             | svelt Oxferau  | *                    |          | -         |
| bl red_led_on                                                        |     | bffchofe,            | Ido of foc #7  | 0<br>61              |          |           |
|                                                                      |     | bffEb2fc             | subs p4 p0 p1  | 0]                   |          |           |
| /* call board_init_r(gd_t *id, ulong dest_addr) */                   | -   | hffsh400             | hea AvREESBAA  | 8 (Avhff5h448) · Avh | off5b448 | -         |
|                                                                      | F   |                      | < [            |                      |          | •         |

**NOTE** The relocation address can be read from U-Boot prompt using *bdinfo* command. In case the relocation address is not correct when reading R0, then to calculate the PIC load address after U-Boot relocation, see <u>Calculating PIC load address for U-Boot</u> <u>DDR relocation</u>.

### 5. Debugging U-Boot SPL

For the situations when U-Boot is located in the NAND/SPI/SD card (flash devices that are not memory mapped), first load U-Boot SPL to initialize the hardware, and then load the U-Boot image. The U-Boot SPL executable file generated during U-Boot compilation should be imported as a CodeWarrior project (for more information, see <u>Creating an ARMv7 project</u>).

After creating the CodeWarrior project, debug U-Boot SPL using the steps provided in <u>U-Boot debug</u> <u>before relocation</u>.

### 6. Debugging Barebox

Barebox is an alternative bootloader supported by LS1024A target. The Barebox executable file generated during Barebox compilation should be imported as a CodeWarrior project (for more information, see <u>Creating an ARMv7 project</u>).

After the CodeWarrior project is created, perform these steps to start Barebox debug:

- 1. Choose **Run** > **Debug configurations** to open the **Debug Configurations** dialog, and click **Debug**.
- 2. To debug Barebox from reset address, reinitialize the target from CodeWarrior by clicking the **Reset** icon in the **Debug** view toolbar.

Debugging Barebox

3. Find the reset address of the microloader. To do this, first import the microloader image in CodeWarrior and disassemble it, and then search for *<reset>* in the disassemble file (see figure below).

Figure 21. Find reset address of microloader

| D | barebox752404                                                              | 2954909774475                                                        | i.bd 🕱                                                                                                    |   |
|---|----------------------------------------------------------------------------|----------------------------------------------------------------------|----------------------------------------------------------------------------------------------------|---|
|   | 83000074:<br>83000078:<br>8300007c:<br>83000080:<br>83000084:<br>83000088: | e1a0f003<br>00000034<br>00009fc0<br>83009fc0<br>8300b7a4<br>83001b14 | mov pc, r3<br>.word 0x00000034<br>.word 0x83009fc0<br>.word 0x83009fc0<br>.word 0x83009fc0<br>.word 0x8300b7a4<br>.word 0x83001b14    | • |
|   | 8300008c <r<br>8300008c:<br/>83000090:</r<br>                              | reset>:<br>e10†3000<br>e3c3301f                                      | mrs r3, CPSR<br>bic r3, r3, #31                                                                                                    |   |
|   | 83000094:<br>83000098:<br>8300009c:                                        | e38330d3<br>e129f003<br>eb0012ae                                     | orr r3, r3, #211 ; 0xd3<br>msr CPSR fc, r3<br>bl 83004b5c (arch_init_lowlevel><br>bl 83004b5c (arch_init_lowlevel>                    |   |
|   | 830000a4:<br>830000a8:<br>830000a8:                                        | ee113f10<br>e3c33d8e<br>e3c33005                                     | DI 03000064 <mmul_cnl_cnl_lusn><br/>mrc 15, 0, r3, cnl_cr0, {0}<br/>bic r3, r3, #9088 ; 0x2380<br/>bic r3, r3, #5</mmul_cnl_cnl_lusn> |   |
|   | 830000b0:<br>830000b4:<br>830000b8:                                        | e3833a01<br>e3833002<br>ee013f10                                     | orr r3, r3, #4096 ; 0x1000<br>orr r3, r3, #2<br>mcr 15, 0, r3, c1, cr0, {0}                                                           |   |
|   | 830000bc:<br>830000c0:                                                     | f57ff06f<br>eaffffdb                                                 | isb sy<br>b   83000034 <board_init_lowlevel_return></board_init_lowlevel_return>                                                      |   |

4. Set a hardware breakpoint at the reset address of the microloader, as shown in the figure below.

Figure 22. Set a hardware breakpoint at reset address

| 🔯 Debugger Shell 🛛                                                    |       | 8   | è   |     |  |
|-----------------------------------------------------------------------|-------|-----|-----|-----|--|
|                                                                       |       |     |     |     |  |
|                                                                       |       |     |     |     |  |
|                                                                       |       |     |     |     |  |
|                                                                       |       |     |     |     |  |
|                                                                       |       |     |     |     |  |
|                                                                       |       |     |     |     |  |
|                                                                       |       |     |     |     |  |
| %>bn -bw 8300008c                                                     |       |     |     |     |  |
| id instance address type enabled? process description                 |       |     |     |     |  |
| #34 #1 x:0x8300008c -hw ENABLED 0x0 [barebox.el                       | F]    |     |     |     |  |
| %>go                                                                  |       |     |     |     |  |
| thread break: Stopped, 0x0, 0x0, cpuARMLittle, barebox.elf (state, ti | 1, p: | 10, | срі | , ا |  |
| s s s s s s s s s s s s s s s s s s s                                 |       |     |     |     |  |

5. Resume debugging using F8 or Debugger Shell command go.

Breakpoint will be hit and only disassembly will be available.

- **NOTE** To have the mapping between the sources and the code, debugger must be instructed to reload the symbols with position independent code (PIC) load address. To calculate the PIC load address, disassemble Barebox executable to obtain the reset address. Calculate the difference between *reset address from microloader executable* and *reset address from Barebox executable*.
- 5. Set the PIC load address to 0x82FFFFE8 using the Debugger Shell command setpicloadaddr 0x82FFFFE8, as shown in the figure below.

U-Boot/Barebox Debug using CodeWarrior for QorIQ LS series - ARM V7 ISA Application Note

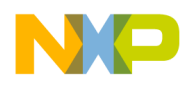

Figure 23. Set PIC load address

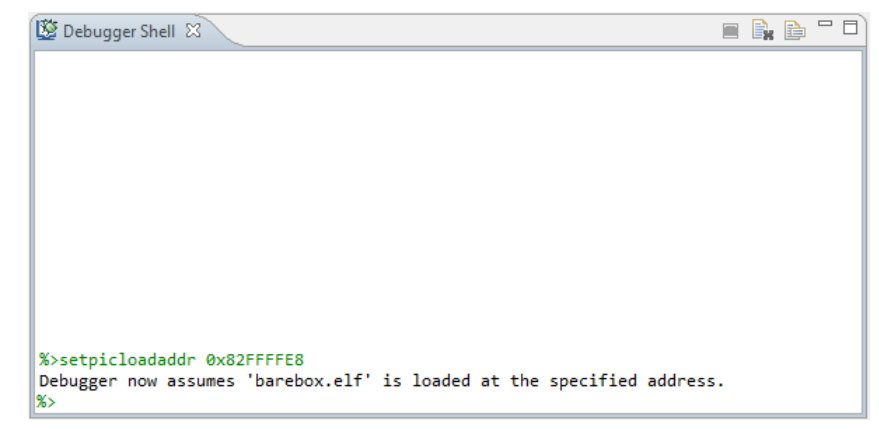

The symbols are loaded and debugging (step, run, or breakpoint) can be done until the Barebox DDR relocation.

6. To continue debugging after DDR relocation, reset the PIC load address using the Debugger Shell command *setpicloadaddress* reset, and set a hardware breakpoint at *start\_barebox*, as shown in the figure below.

Figure 24. Set a hardware breakpoint at start\_barebox

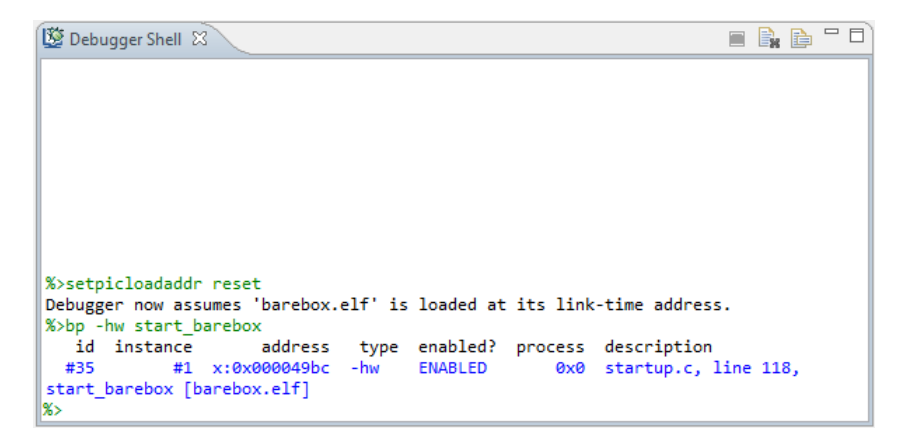

7. Resume debugging using **F8** or Debugger Shell command go.

Breakpoint will be hit and debugging (step, run, or breakpoint) can be done until the Barebox boots up.

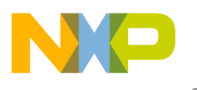

### Downloading U-Boot/Barebox binary on target board

### Figure 25. Perform debugging

| 🔞 startup.c 🛛                                                                                                    | - 0 | 🗉 🔤 Disassembly 🕴 🗄 Outline 🛛 Enter location here 💿 🔹 👔 🕵 🔯 🖆 🖄 🖆                                                                                                    |
|----------------------------------------------------------------------------------------------------|-----|----------------------------------------------------------------------------------------------------|
| <pre>mount("none", "devfs", "/dev");     return 0; } fs_initcall(mount_root); #endif</pre>                                                                                                    | *   | .di18     {       > 000049bc:     stmfd spl,{r4-r5,ln}       000049c4:     ldr r4,[pc,#200]       135     for (inital] = harehox initalls start:                                                                                                    |
| <pre>void start_barebox (void) %0 {     initcall_t *initcall;     int result;     if result; #ifdef CONFIG CONFIG CONFIG</pre>                                                                                                    |     | 000049c8: ldr r5,[pc,#208]<br>000049c8: bstart_barebox+0x28 (0x49e4); 0x000049e4<br>139 result = (*initcall)();<br>000049d0: ldr r3,[r4],#4<br>000049d4: blx r3<br>140 if (result)                                                                                                    |
| struct stat s;<br>#endif<br>#ifdef CONFIG_HAS_EARLY_INIT                                                                                                    |     | 000049d8: cmp r0,#0x0<br>000049d6: beq start_barebox+0x28 (0x49e4); 0x000049e4<br>141 hang();<br>000049e0: bl hang (0x49a4) ; 0x000049a4                                                                                                    |
| <pre>/* We are running from RAM now, copy early initdata from     * early RAM to RAM     */     memcpy(&amp;_early_init_data_begin, init_data_ptr,         (ulong)&amp;_early_init_data_end -         (ulong)&amp;_early_init_data_begin);     init_data_ptr = &amp; early_init_data_begin;</pre> | 4   | <pre>135 for (initcall =barebox_initcalls_start;<br/>0000494e4: cmp r4,r5<br/>0000494e8: bcc start_barebox+0x14 (0x49d0); 0x000049d0<br/>0 ulong mstart = mem_mallo_start();<br/>0000494ec: bl mem_malloc_start((0x26e5); 0x000028e8<br/>000049f0: cpy r5,r0<br/>51 ulone mend = mem_malloc_end():<br/>7</pre> |
| <pre></pre>                                                                                                    | •   |                                                                                                    |

## 7. Downloading U-Boot/Barebox binary on target board

U-Boot/Barebox binary must be downloaded into the flash device on the target board, and must be from the same build as the U-Boot/Barebox image that is imported as a CodeWarrior project.

Perform these steps to download the U-Boot binary on the target board (the steps to download Barebox binary are similar, only the addresses may differ):

1. With the board in debug, open the Target Tasks view.

| Tigule 20. Talget Tasks view                |              |       |            |         |         |         |            |    |
|---------------------------------------------|--------------|-------|------------|---------|---------|---------|------------|----|
| 🔄 Console 🤕 Tasks 🚺 Memory 🚚 Remote Systems | 🔞 Target Tas | iks 🛛 | 🕄 Problems | Exec    | utables |         |            |    |
|                                             |              |       |            | + 🗁     | 0 8     | 🔆 🗈     | 分 步        | 2  |
| Arrange By:Task Groups 🔻                    | E E          | Tasks |            |         |         |         |            |    |
| 🔁 Root                                      |              | Name  | Ta         | sk Type |         | Run Cor | nfiguratio | on |
|                                             |              |       |            |         |         |         |            |    |
|                                             |              |       |            |         |         |         |            |    |
|                                             |              |       |            |         |         |         |            |    |
|                                             |              |       |            |         |         |         |            |    |
|                                             |              |       |            |         |         |         |            |    |
|                                             |              |       |            |         |         |         |            | _  |

Figure 26. Target Tasks view

2. Click the **Import** icon, and import the target task (see figure below).

പ

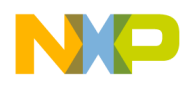

Downloading U-Boot/Barebox binary on target board

| 📮 Console ⁄ Tasks 🚺    | Memory 🚚 Rei | mote Systems 🖺 | 🙆 Target Tas | ks 🖾 🛛 🔝 Probler | ms 🚺 Executables |                   |              |
|------------------------|--------------|----------------|--------------|------------------|------------------|-------------------|--------------|
|                        |              |                |              |                  | 🕂 🗁 🗘 🗶          | 🔆 🗈 ት 🕂           | <u>b</u> 2 ~ |
| Arrange By:Task Groups | -            |                | E E          | Tasks            |                  |                   | 0            |
| Root                   |              |                |              | Name             | Task Type        | Run Configuration |              |
|                        |              |                |              | ` LS102xAQDS     | Flash Programm   | Active Debug Co   |              |
|                        |              |                |              |                  |                  |                   |              |
|                        |              |                |              |                  |                  |                   |              |
|                        |              |                |              |                  |                  |                   |              |
|                        |              |                |              |                  |                  |                   |              |
|                        |              |                |              |                  |                  |                   |              |

### Figure 27. Import target task

- 3. Open the imported target task in the ARM Flash Programmer Task window.
- 4. Click the Add Action down arrow and choose Program / Verify.

The Add Program / Verify Action dialog opens.

- 5. Browse for the U-Boot binary. In addition, ensure that the Erase sectors before program and Apply Address Offset checkboxes are selected, and correct address is specified for the Apply Address Offset option.
- 6. Click Add Program Action, and then click Done.

Figure 28. Add Program / Verify Action dialog

| ash Devices                    | Use File from Launch Configuration                                                                                                    |                                                                                                    |
|--------------------------------|----------------------------------------------------------------------------------------------------|----------------------------------------------------------------------------------------------------|
| Device Name Base Address       | File: VAL summer of CDK 20140626 us to build 1/1021 and release build 1/1                                                                                                    |                                                                                                    |
| i29GL01GS (64Mx16x1) 0x6000000 | File Type:       Auto       Workspace       File System       Variables         Image: Type:       Auto       Workspace       File System       Variables         Image: Type:       Auto       Image: Type: Type: | Target RAM         Address: 0x         Size:       0x         O0020000         Verify Target Memory Writes |

7. Execute the target task, as shown in the figure below.

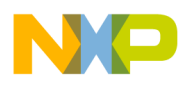

Calculating PIC load address for U-Boot DDR relocation

### Figure 29. Execute target task

| 🔄 Console 🖉 Tasks 🚺 Memory 📕 Remote Systems 🔞 Target | Tasks 🛛 🖳 Proble | ms 🜔 Executables |                   | - 8             |
|------------------------------------------------------|------------------|------------------|-------------------|-----------------|
|                                                      |                  | + 🕞 🚺 🗱          | 🐐 🗈 🕆 🖓 🖻         | •⊿ <sup>~</sup> |
| Arrange By:Task Groups 🔻 🖽 🗓                         | Tasks            |                  |                   | 0               |
| Proof                                                | Name             | Task Type        | Run Configuration |                 |
|                                                      | ` 🚵 LS102xAQDS   | Flash Programm   | Active Debug Co   |                 |
|                                                      |                  |                  |                   |                 |
|                                                      |                  |                  |                   |                 |
|                                                      |                  |                  |                   |                 |
|                                                      |                  |                  |                   |                 |

- 8. After the downloading is complete on the target board, the U-Boot binary will be available that is in sync with the U-Boot image.
  - **NOTE** The example was done for downloading U-Boot binary to the NOR flash. If the NAND flash is used, ensure that correct target task address is specified for the flash device, specific U-Boot binary is used, and correct offset address is set. For more details about Flash Programmer, see Chapter 11 of *CodeWarrior Development Studio for QorIQ LS series ARM V7 ISA Targeting Manual.*

## 8. Calculating PIC load address for U-Boot DDR relocation

To calculate the new PIC load address, after U-Boot relocation, apply this formula:

```
PIC address = Runtime symbol address (RAM symbol address in our case)
- Compile time symbol address
```

After step into *bx* 1r, in Debugger Shell, perform these operations:

1. Set PIC load address to 0x0, using Debugger Shell command *setpicloadaddr* 0x0. It tells the debugger that the main executables are loaded at 0x0.

| NOTE | This is not the same as setpicloadaddr reset command, which tells the             |
|------|-----------------------------------------------------------------------------------|
|      | debugger that the main executables are loaded at the address set in the ELF file. |

2. Set a hardware breakpoint at the function code will jump to. In our case, this is *relocate\_vectors*. It shows the compile-time symbol address.

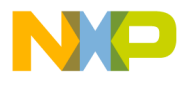

Calculating PIC load address for U-Boot DDR relocation

Figure 30. Set a hardware breakpoint

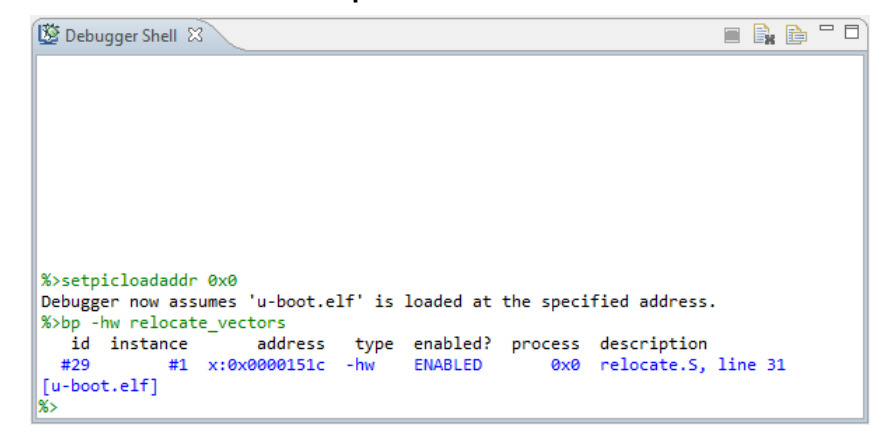

3. Calculate the difference between the runtime symbol address (single step after *bx lr* instruction, using the address *relocate\_vectors* will jump to) and compile-time symbol address:

PIC address = 0xBFF4751c (relocate\_vectors jump address) 0x0000151c (relocate\_vectors breakpoint address) = 0xBFF46000

### Figure 31. Calculate PIC load address

| C 0xBFF474D4 (0xBFF474D4)()                                                                                                    | - 8 | 📟 Disassembly 🛛 📴 Outline 🛛 Enter location here 💿 🔹 👔 🗐 🕼 😭 🖄 😭 🖄 👘                                                                                                    |
|----------------------------------------------------------------------------------------------------|-----|----------------------------------------------------------------------------------------------------|
| 67f814c4: e5930044 ldr r0, [r9, #68] ; 0x44<br>67f814c4: e888e000 add lr, 1r, r0<br>67f814cc: e5930030 ldr r0, [r9, #48] ; 0x30<br>67f814d0: ea000014 b 67f81528 <relocate_code><br/>67f814d4 (barax)</relocate_code>                                                                                                    | •   | Φ bff474d4: bl 0x8FF4751C (0x6Ff4751C) : 0xbff4751C<br>bff47d8: bl 0x8FF4751C (0x6Ff4751C) : 0xbff4751C<br>bff47d8: bl 0x6Ff4751C (0x6Ff4751C) : 0xbff4751C<br>bff47d4C: ldr r0,[pc,#44]<br>bff474e4: ddr r1,[pc,#44]<br>bff474e4: mov r2,#0x0 |
| 67f81444: eb000010 bl 67f8151c <relocate_vectors><br/>67f81448: ebfft996 bl 67f8158 <c_runtime_cpu_setup><br/>67f81446: e59f002c ldr r0, [pc, #44] ; 67f81510 <closs_l+0x28><br/>67f814e0: e59f102c ldr r1, [pc, #44] ; 67f81514 <closs_l+0x2c><br/>67f814e4: e3a02000 mov r2, #0</closs_l+0x2c></closs_l+0x28></c_runtime_cpu_setup></relocate_vectors> |     | D1474e0: LBP 19,11<br>Df474f0: strcc r2,[r0]<br>bf474f6: bcc %bf474f8 (%bff474e8); %bbff474e8<br>bff474f6: bl %xBF48BcG (%bbff4bac0); %xbff47ae8<br>bf474f6: bl %xBF48BcG (%bbff4bac0); %xbff4bac4<br>bff47500: cpy r0,r9                      |
| 67f314e8 <clbss_1>:<br/>67f314e8: e1500001 cmp r0, r1<br/>67f314ec: 35802000 strcc r2, [r0]<br/>67f314f3: 32800004 addcc r0, r0, #4<br/>67f314f4: 3affffb bcc 67f314e8 <clbss_1><br/>67f314f4: eb001170 b1 67f35ac4 <red_led_on><br/>67f314fc: eb001170 b1 67f35ac4 <red_led_on></red_led_on></red_led_on></clbss_1></clbss_1>                           | Ŧ   | bff47584:     ldr r.1, [r9,#48]       bff47580:     idr pc, pc, r0, #8]       bff47580:     solt pc, r1, r9, lel pc       bff47514:     solt bff47514:       bff47514:     solt bff478       bff47512:     ldr r0, [r9,#48]                    |

5. Set the PIC load address to 0xBFF46000 using the Debugger Shell command setpicloadaddr 0xBFF46000.

#### Figure 32. Set PIC load address

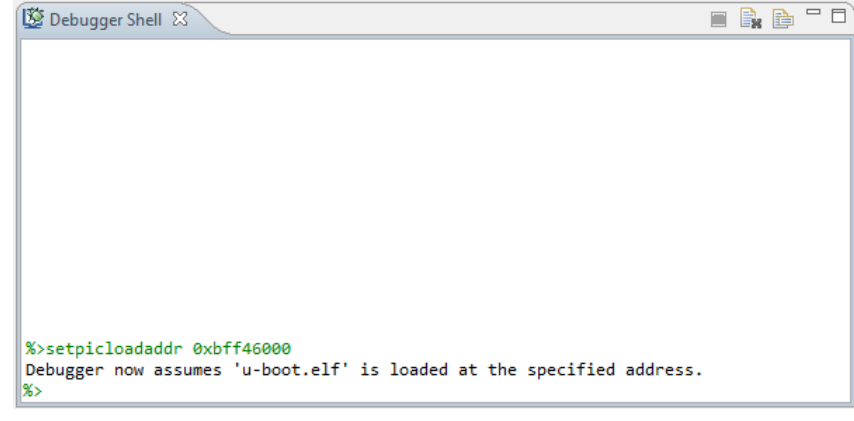

U-Boot/Barebox Debug using CodeWarrior for QorIQ LS series - ARM V7 ISA Application Note

Freescale Semiconductor

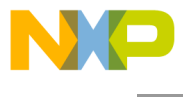

How to Reach Us:

Home Page: www.freescale.com

E-mail: support@freescale.com Information in this document is provided solely to enable system and software implementers to use Freescale Semiconductor products. There are no express or implied copyright licenses granted hereunder to design or fabricate any integrated circuits or integrated circuits based on the information in this document.

Freescale reserves the right to make changes without further notice to any products herein. Freescale makes no warranty, representation, or guarantee regarding the suitability of its products for any particular purpose, nor does Freescale assume any liability arising out of the application or use of any product or circuit, and specifically disclaims any and all liability, including without limitation consequential or incidental damages. "Typical" parameters that may be provided in Freescale data sheets and/or specifications can and do vary in different applications, and actual performance may vary over time. All operating parameters, including "typicals," must be validated for each customer application by customer's technical experts. Freescale does not convey any license under its patent rights nor the rights of others. Freescale sells products pursuant to standard terms and conditions of sale, which can be found at the following address: <u>freescale.com/SalesTermsandConditions</u>.

Freescale, the Freescale logo, CodeWarrior, and QorlQ are trademarks of Freescale Semiconductor, Inc., Reg. U.S. Pat. & Tm. Off. Layerscape is trademark of Freescale Semiconductor, Inc. All other product or service names are the property of their respective owners. ARM, Cortex, and TrustZone are trademarks or registered trademarks of ARM Ltd or its subsidiaries in the EU and/or elsewhere. All rights reserved.

© 2015 Freescale Semiconductor, Inc.

Document Number: AN4956 7 July 2015

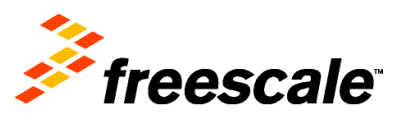